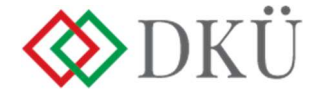

## ÉVES BESZÁMOLÓ BENYÚJTÁSA

## Felhasználói útmutató - 2024

## v1.0

- 1. A Nemzeti Hírközlési és Informatikai Tanácsról, valamint a Digitális Kormányzati Ügynökség Zártkörűen Működő Részvénytársaság és a kormányzati informatikai beszerzések központosított közbeszerzési rendszeréről szóló 301/2018. (XII. 27.) Korm. rendelet 5. § (10) bekezdése alapján az érintett szervezet az előző év informatikai fejlesztéseinek és beszerzéseinek tapasztalatairól minden év január 30-ig a DKÜ-nek, az ott meghatározott struktúra és adattartalom szerint részletezve, a DKÜ alkalmazás portál modulon (a továbbiakban: Portál) keresztül beszámol.
- 2. Felhívjuk figyelmüket, hogy az éves beszámolóba azon igénylezárások adatai kerülnek automatikus betöltésre a Portálon, melyek a 2023. évben lettek igényként és igénylezárásként benyújtva, valamint az igénylezárást az ügyintézők 2023. december 31. napjáig jóváhagyták. Az olyan, a 2023. évben benyújtott, teljesült igényeket, amelyeknél az igénylezárás nem lett december 31. napjáig benyújtva és az ügyintézők által jóváhagyva, az érintett szervezeteknek manuálisan kell felvinnie.
- 3. Minden eredményes beszerzést meg kell jeleníteni az éves beszámolóban függetlenül attól, hogy az igényt a DKÜ vizsgálat alá vonta-e vagy sem.
- 4. A jogszabályi kötelezettség teljesítéséhez a DKÜ előkészítette a regisztrált szervezetek részére az éves beszámoló tervezetét, amely a Portálra történő bejelentkezést követően az "*Ügyintézés*" főmenü "*Éves beszámoló*" menüpontjában tekinthető meg. Kérjük az "*Éves beszámoló*" menüpontban az "*Év*" mezőben válassza a "2023" értéket, a generált beszámoló megtekintéséhez és szerkesztéséhez.

| es beszámoló                                                                                                    |                                                                                                    |                                                                                                    |                                                                           |                                        |                                          |            |              |
|----------------------------------------------------------------------------------------------------|----------------------------------------------------------------------------------------------------|----------------------------------------------------------------------------------------------------|---------------------------------------------------------------------------|----------------------------------------|------------------------------------------|------------|--------------|
| 2022 🔻                                                                                                    | Szervezet<br>X _TESZT                                                                                                    |                                                                                                    | ¥ X                                                                       | Benyújtás státusza<br>Kérjük válasszon | Benyújtás dátuma<br>• × Kérjük válasszon | <b>▼ )</b> | Excel export |
| NINCS CSOPORTOSÍTÁ                                                                                                    | s ▼ A.Z<br>09 EVESBES                                                                                                    | ZAMOLOID 🔻 🕇                                                                                                    |                                                                           |                                        |                                          |            |              |
| FOLYAMATBAN                                                                                                    |                                                                                                    |                                                                                                    |                                                                           | Ľ                                      |                                          |            |              |
| BESZÁMOLÓ<br>_TESZT<br>2022                                                                                                    | IGÉNY:<br>FOLYAMATBAN LÉV<br>TERVSOR MÓDOSÍT<br>IGÉNYEK SZÁM<br>NETTÓ BECSÜ<br>TERVEN KÍVÜLI IGÉ<br>IGÉNYEK SZÁM                                 | Ó IGÉNYEK SZÁMA: O DB<br>ÁS NÉLKÜL ÉS TERVSOR I<br>MA: 4 DB<br>LT ÉRTÉK: 677 250 000 FT<br>NYEK/TERVJÖVÁHAGYÁS<br>MA: 37 DB                                                        | MÓDOSÍTÁSSAL<br>T MEGELŐZŐ                                                |                                        |                                          |            |              |
| TERV:<br>A TERV STÁTUSZA:<br>LEZÁRT<br>A TERV TÍPUSA:<br>NORMÁL<br>A TERVŰK FELTÉTELLEL<br>KERÜLTE ELFOGADÁSRA?<br>NEM         | NETTÓ BECSÜ<br>JÖVÁHAGYOTT IGE<br>FELTÉTELLEL JÖVÁ<br>JÖVÁHAGYOTT IGÉ<br>ELUTASÍTOTT IGÉN<br>ELUTASÍTOTT IGÉN<br>SAJÁT HATÁSKÖRB<br>KIELÉGÍTHETŐ | T ÉRTÉK: 5 720 002 752 I<br>NYEK SZÁMA: 42 DB<br>HAGYOTT IGÉNYEK SZÁM<br>NYEK NETTŐ BECSÜLT ÉR<br>YEK SZÁMA: 1 DB<br>YEK ÉRTÉKE: 2 891 728 1<br>EN LEPOLYTATHATÓ BES;<br>AA: 33 DB | FT<br>IA: 1 DB<br>TÊKE: 27 737 25<br>57 940 FT<br>ZERZÊSI EL JÂR <i>Î</i> | 5 120 592 F1<br>SSAL                   |                                          |            |              |
| TERVSOROK SZÁMA:<br>3 DB<br>TÉTELEK SZÁMA:<br>6 DB<br>NETTŐ BECSÜLT ÉRTÉK:<br>18 135 000 FT                                    | NETTŐ BECSÜ<br>A DRÜ ÁLTAL KIZÁR<br>ELJÁRÁSSAL KIELÉ<br>IGÉNYEK SZÁN<br>NETTŐ BECSÜ                                                              | LT ÉRTÉK: 27 735 100 939<br>IÓLAGOS JOGGAL LEFOLY<br>GITHETŐ<br>MA: 10 DB<br>LT ÉRTÉK: 2 154 181 540 F                                                                             | 052 FT<br>TATHATÓ BESZI<br>FT                                             | ERZÉSI                                 |                                          |            |              |
| A LEZÁRULT ELJÁRÁSOK SZÁ<br>EBBŐL LEZÁRT TELJESÍ<br>A LEZÁRULT ELJÁRÁSOK ÉRT<br>LEZÁRT TELJESÍTÉSEK<br>HÁNY FELTÉTELESEN JÓVÁF | ÁMA ÖSSZESEN: 14 DB<br>TÉSEK SZÁMA: 14 DB<br>TÉKE ÖSSZESEN: 5 887<br>ÉRTÉKE ÖSSZESEN: 4 5<br>HAGYOTT IGÉNYNÉL TEI                                | 599 080 FT<br>40 728 135 655 FT<br>.JESÍTETTÉK A FELTÉTELI                                                                                                    | EKET? 0 DB                                                                |                                        |                                          |            |              |
|                                                                                                    |                                                                                                    |                                                                                                    |                                                                           | *                                      |                                          |            |              |

5. A megjelenő kártyán a ceruza jelre kattintva felnyílik a "*Beszámoló*" ablak, ahol a generált adatok automatikusan kitöltve jelennek meg.

| Beszámoló                                     |                      |
|-----------------------------------------------|----------------------|
| Év                                            | 2022 × X             |
| Szervezet                                     | _TESZT               |
| TERV                                          |                      |
| A terv státusza                               | Lezárt X             |
| A toru típurca                                | Namál                |
| A terv upusa                                  |                      |
| A tervük feltétellel került-e<br>elfogadásra? | Nem                  |
| Torrestal stáma                               | 2 2                  |
| Tervsorok szama                               | 3 ^                  |
| Tételek száma                                 | 6 ×                  |
| Terv nettó becsült értéke                     | 18 135 000 ×         |
| IGÉNY                                         |                      |
| Folyamatban lévő igények 💡                    | 0 ×                  |
| Tervsor módosítás nélkül és                   | 4 ×                  |
| tervsor módosítással benyújtott               |                      |
| igények száma                                 |                      |
| Tervsor módosítás nélkül és                   | 677 250 000 ×        |
| igények nettó becsült értéke                  |                      |
| Torvon kíviili igónyek /                      | 27 ¥                 |
| tervjóváhagyást megelőző igények              | 37 ^                 |
| száma                                         |                      |
| Terven kívüli igények /                       | 5 720 002 752 ×      |
| tervjóváhagyást megelőző igények              |                      |
| nettó becsült értéke                          |                      |
| Jóváhagyott igények száma                     | 42 ×                 |
| Feltétellel jóváhagyott igények               | [1 x]                |
| száma                                         |                      |
| Jóváhagyott igények nettó becsült             | 27 737 255 120 592 × |
| értéke                                        |                      |
| Elutasított igények száma                     | 1 X                  |
| Elutasított igények értéke                    | 2 891 728 157 940 ×  |
| Saját hatáskörben lefolytatható               | 33 ×                 |
| beszerzési eljárással kielégíthető            |                      |
| igények száma                                 |                      |
| Saját hatáskörben lefolytatható               | 27 735 100 939 052 × |
| igények nettó becsült értéke                  |                      |
| A DKÜ által kizárólagos ioggal                | 10 🗸                 |
| lefolytatható beszerzési eljárással           |                      |
| kielégíthető igények száma                    |                      |

| A DKÜ által kizárólagos joggal<br>lefolytatható beszerzési eljárással<br>kielégíthető igények nettó becsült<br>értéke         | 2 154 181 540 ×                               |
|----------------------------------------------------------------------------------------------------|-----------------------------------------------|
| IGÉNYLEZÁRÁS                                                                                                    |                                               |
| Kérem töltse ki a már lezárult eljáráse                                                                                       | ok és a már teljesített igények adatait.      |
| A lezárult eljárások száma<br>összesen                                                                                        | 14 ×)                                         |
| Ebből lezárt teljesítések száma 🚱                                                                                             | [14 ×]                                        |
| A lezárult eljárások értéke<br>összesen                                                                                       | 5 887 599 080 ×)                              |
| Lezárt teljesítések értéke<br>összesen                                                                                        | 4 540 728 135 655 ×)                          |
| Hány feltételesen jóváhagyott<br>igénynél teljesítették a<br>feltételeket?                                                    | (0 x)                                         |
| A teljesules datumat es a teljesules le                                                                                       | arasat mindenkeppen tartaimazza a dokumentum. |
| Dokumentum feltöltés                                                                                                    | • ×                                           |
| A BESZÁMOLÓ BENYÚJTÁSA                                                                                                    |                                               |
| Benyújtás módja                                                                                                    | (Kérjük válasszon 💌 🗙                         |
| Nyilatkozom, hogy a fenti adatokat<br>ellenőriztem, és az ellenőrzés<br>eredményeképpen az adatokat<br>megfelelőnek találtam. |                                               |
| Benyújtás                                                                                                    |                                               |
| S Mentés S Mégsem                                                                                                    |                                               |

6. A beszámolóban szereplő, automatikusan kitöltött adatok könnyebb ellenőrzésének érdekében az ablak jobb oldalán található "*Adatok*" panelen megtekinthető, hogy a rendszer az előre kitöltött sorokat mely adatokból számolja.

| Adatok                                                                             | ≣cĽ |
|------------------------------------------------------------------------------------|-----|
| АДАТОК                                                                             |     |
| FOLYAMATBAN LÉVŐ IGÉNYEK SZÁMA                                                     | ۲   |
| TERVSOR MÓDOSÍTÁS NÉLKÜL ÉS TERVSOR MÓDOSÍTÁSSAL BENYÚJTOTT IGÉNYEK SZÁMA          | ۲   |
| TERVEN KÍVÜLI IGÉNYEK / TERVJÓVÁHAGYÁST MEGELŐZŐ IGÉNYEK SZÁMA                     | ۲   |
| JÓVÁHAGYOTT IGÉNYEK SZÁMA                                                          | ۲   |
| FELTÉTELLEL JÓVÁHAGYOTT IGÉNYEK SZÁMA                                              | ۲   |
| ELUTASÍTOTT IGÉNYEK SZÁMA                                                          | ۲   |
| SAJÁT HATÁSKÖRBEN LEFOLYTATHATÓ BESZERZÉSI ELJÁRÁSSAL KIELÉGÍTHETŐ IGÉNYEK SZÁMA   | ۲   |
| A DKŰ ÁLTAL KIZÁRÓLAGOS JOGGAL LEFOLYTATHATÓ BESZERZÉSI KIELÉGÍTHETŐ IGÉNYEK SZÁMA | ۲   |
| A LEZÁRULT ELJÁRÁSOK SZÁMA ÖSSZESEN                                                | ۲   |
| EBBŐL LEZÁRT TELJESÍTÉSEK SZÁMA                                                    | ۲   |

7. A megjelenő sorok végén a "*szem*" ikonra kattintva az adott sorhoz tartozó elemeket lehet megtekinteni.

| Tervsor módosítás nélkül | és tervsor módosítással benyúj | itott igények száma                   |                        |         |                        |      |
|--------------------------|--------------------------------|---------------------------------------|------------------------|---------|------------------------|------|
| lgény azonosító          | lgénybenyújtás típusa          | lgény létrehozásának dátuma           | Beszerzési igény státu | Isza    | lgény nettó becsült ér | téke |
|                          | X Kérjük válasszon 🔻 X         | ✓ Kérjük válasszon ▼ ► ( ×)           | Kérjük válasszon       | ▼ ×     | Kérjük válasszon       | ▼ ×  |
| S OSZLOPOK LÁTHATÓS      | ága 🔻 👗 csoportosítás 🔻        | Coszlopok rögzítése ▼ 🖅 🚼             |                        |         |                        |      |
| IGÉNY AZONOSÍTÓ <b>T</b> | IGÉNYBENYÚJTÁS TÍPUSA          | BESZERZÉS TÁRGYA                      | T                      | BECSÜLT | ÉRTÉK (NETTÓ FT) 🝸     |      |
| I/121/2022/000038        | Tervsor módosításával          | Miniszteri mentesség tesztelés 0926-3 |                        |         | 306 000 000            |      |
| I/121/2022/000040        | Tervsor módosítása nélkül      | Miniszteri mentesség tesztelés 0926-5 |                        |         | 1 350 000              |      |
| I/121/2022/000041        | Tervsor módosításával          | Miniszteri mentesség tesztelés 0926-6 |                        |         | 1 350 000              |      |
| I/121/2022/000043        | Tervsor módosításával          | Miniszteri mentesség tesztelés 0926-8 |                        |         | 368 550 000            |      |
|                          |                                |                                       |                        |         |                        |      |
|                          |                                |                                       |                        |         |                        |      |
|                          |                                |                                       |                        |         |                        |      |
| lgények száma:           | 4                              | Összesen:                             |                        |         | 677 250 000            |      |

- 8. Az ablakban az "*Igénylezárás*" blokkban megjelenő adatokat a rendszer az elfogadott igénylezárások adataiból számolja, ezért kérjük, ezen adatok esetében fokozottan figyeljen a szervezet saját nyilvántartásában lévő adatok és a Portáladatok összehasonlítására.
- 9. "A lezárult eljárások száma összesen" és az "*Ebből lezárt teljesítések száma*" mezőknél csak a ténylegesen és teljes egészben teljesített eljárások/szerződések értékét szükséges megadni.
- 10. Ezen mezőknél csak a ténylegesen és teljes egészben teljesített eljárások/szerződések értékét szükséges megadni.
- 11. "A lezárult eljárások értéke összesen" és a "*Lezárt teljesítések értéke összesen*" mezőknél csak a ténylegesen és teljes egészben teljesített eljárások/szerződések értékét szükséges megadni, közbeszerzési díj nélkül.
- 12. Ezen mezőknél csak a ténylegesen és teljes egészben teljesített eljárások/szerződések értékét szükséges megadni, közbeszerzési díj nélkül.
- 13. Lezárult az eljárás, ha a szerződéskötés és az utolsó szállítás is vissza lett igazolva (feltöltött dokumentumban igazoltan) az érintett szervezet által. Ha feltétellel lett jóváhagyva az adott évi informatikai beszerzési és fejlesztési terv vagy valamely beszerzési igény, úgy ide kell feltölteni a szervezet vezetője által aláírt, a feltétel teljesítésére vonatkozó nyilatkozatot.
- 14. A hiányzó adatok megadása és a szükséges dokumentumok feltöltése után az alábbi opciók egyikének kiválasztásával kell nyilatkozni a beszámoló elfogadásáról:
  - a) "A beszámolót a fenti adattartalommal benyújtom." ha minden szükséges adat hiánytalanul ki lett töltve, és a rendszer által generált értékek is megfelelnek.
  - b) "A beszámolót megjegyzéssel, módosítással nyújtom be." ebben az esetben a felhasználó szöveges kiegészítést tehet, amelyben pontosíthatja, magyarázhatja, bővítheti a felvitt adatokat.

| A BESZÁMOLÓ BENYÚJTÁSA             |                                                      |     |
|------------------------------------|------------------------------------------------------|-----|
| Benyújtás módja                    | Kérjük válasszon                                     | ▼ × |
| Nyilatkozom, hogy a fenti adatokat | A beszámolót a fenti adattartalommal benyújtom.      |     |
| ellenőriztem, és az ellenőrzés     | A beszámolót megjegyzéssel, módosítással nyújtom be. |     |
| eredményeképpen az adatokat        |                                                      |     |
| megfelelőnek találtam.             |                                                      |     |
| Benyújtás                          |                                                      |     |
| 🛇 Mentés 🛛 S Mégsem                |                                                      |     |

15. Ha a beszámolót megjegyzéssel, módosítással nyújtja be, a megjegyzést a felugró mezőbe szükséges beírni.

| A BESZÁMOLÓ BENYÚJTÁSA                                                                                                    |                                                      |    |
|----------------------------------------------------------------------------------------------------|------------------------------------------------------|----|
| Benyújtás módja                                                                                                    | A beszámolót megjegyzéssel, módosítással nyújtom be. | ▼× |
| Megjegyzés                                                                                                    |                                                      | 11 |
| Nyilatkozom, hogy a fenti adatokat<br>ellenőriztem, és az ellenőrzés<br>eredményeképpen az adatokat<br>megfelelőnek találtam. |                                                      |    |
| Benyújtás                                                                                                    |                                                      |    |

- 16. Az Éves beszámoló benyújtása előtt nyilatkozni kell annak helyességéről és valóságtartalmáról. A nyilatkozat nélkül a beszámoló nem nyújtható be. A beszámoló benyújtásáról történő nyilatkozatot követően a "*Benyújtás*" négyzetet kipipálva és a "*Mentés*" gombra kattintva nyújtható be az éves beszámoló, legkésőbb 2024. január 30. napján 23 óra 59 percig.
- 17. A benyújtás után az "*Ügyintézés*" főmenü "*Éves beszámoló*" menüpontjában az adott évi beszámoló "*Benyújtott*" státusszal jelenik meg. A benyújtott éves beszámolók szerkesztésére nincs lehetőség.

| eszámoló               |                                           |                                   |                      |         |
|------------------------|-------------------------------------------|-----------------------------------|----------------------|---------|
|                        |                                           |                                   |                      |         |
|                        | Szervezet                                 | Benyújtás státusza                | Benyújtás dátuma     |         |
| 2 🔷                    | × _TESZT                                  | Kérjük válasszon                  | ▼ × Kérjük válasszon | ▼ ► 🛱 × |
| NINCS CSOPORTOSÍTÁ     |                                           | t I                               |                      |         |
|                        | 09                                        |                                   |                      |         |
| BENYÚJTOTT             |                                           | R                                 |                      |         |
|                        |                                           |                                   |                      |         |
|                        | IGÉNY:                                    |                                   |                      |         |
|                        | FOLYAMATBAN LÉVŐ IGÉNYEK SZÁMA            | 0 DB                              |                      |         |
| BESZÁMOLÓ              | TERVSOR MÓDOSÍTÁS NÉLKÜL ÉS TER           | VSOR MÓDOSÍTÁSSAL                 |                      |         |
| _TESZT                 | IGÉNYEK SZÁMA: 4 DB                       |                                   |                      |         |
|                        | NETTÓ BECSÜLT ÉRTÉK: 677 250 (            | 000 FT                            |                      |         |
| 2022                   | TERVEN KÍVÜLI IGÉNYEK/TERVJÓVÁH/          | AGYÁST MEGELŐZŐ                   |                      |         |
| 2022                   | IGÉNYEK SZÁMA: 37 DB                      |                                   |                      |         |
| EDV-                   | NETTÓ BECSÜLT ÉRTÉK: 5 720 002            | 2 752 FT                          |                      |         |
| LRV.                   | JÓVÁHAGYOTT IGÉNYEK SZÁMA: 42 D           | в                                 |                      |         |
| TERV STATUSZA:         | FELTÉTELLEL JÓVÁHAGYOTT IGÉNYEK           | SZÁMA: 1 DB                       |                      |         |
| EZART                  | JÓVÁHAGYOTT IGÉNYEK NETTŐ BECSÍ           | ÜLT ÉRTÉKE: 27 737 255 120 592 FT |                      |         |
| . TERV TIPUSA:         | ELUTASÍTOTT IGÉNYEK SZÁMA: 1 DB           |                                   |                      |         |
| JORMAL                 | ELUTASÍTOTT IGÉNYEK ÉRTÉKE: 2 891         | 728 157 940 FT                    |                      |         |
|                        | SAJÁT HATÁSKÖRBEN LEFOLYTATHAT            | Ó BESZERZÉSI ELJÁRÁSSAL           |                      |         |
| ERULI-E ELFUGADASKA?   | KIELÉGÍTHETŐ                              |                                   |                      |         |
| JEM<br>TERVEOROK SZÁMA | IGÉNYEK SZÁMA: 33 DB                      |                                   |                      |         |
| ERVSURUK SZAMA:        | NETTŐ BECSÜLT ÉRTÉK: 27 735 10            | 00 939 052 FT                     |                      |         |
| TTELEV OZÁMAN          | A DKÜ ÁLTAL KIZÁRÓLAGOS JOGGAL L          | EFOLYTATHATÓ BESZERZÉSI           |                      |         |
| DR                     | ELJÁRÁSSAL KIELÉGÍTHETŐ                   |                                   |                      |         |
| JETTÓ BECSÚLT ÉRTÉK    | IGÉNYEK SZÁMA: 10 DB                      |                                   |                      |         |
| 8 135 000 FT           | NETTÓ BECSÜLT ÉRTÉK: 2 154 181            | 1 540 FT                          |                      |         |
| LEZÁRULT ELJÁRÁSOK SZÁ | ÁMA ÖSSZESEN: 14 DB                       |                                   |                      |         |
| EBBŐL LEZÁRT TELJESÍ   | TÉSEK SZÁMA: 14 DB                        |                                   |                      |         |
| LEZÁRULT ELJÁRÁSOK ÉRT | TÉKE ÖSSZESEN: 5 887 599 080 FT           |                                   |                      |         |
| LEZÁRT TELJESÍTÉSEK I  | ÉRTÉKE ÖSSZESEN: 5 887 599 080 FT         |                                   |                      |         |
| ÁNY FELTÉTELESEN JÓVÁH | AGYOTT IGÉNYNÉL TELJESÍTETTÉK A FELT      | TÉTELEKET? 0 DB                   |                      |         |
|                        |                                           |                                   |                      |         |
|                        |                                           |                                   |                      |         |
|                        |                                           |                                   |                      |         |
|                        |                                           | *                                 |                      |         |
|                        | A beszámolót a fenti adattartalommal beny | újtom.                            |                      |         |
|                        |                                           |                                   |                      |         |
| envuito: TESZT         |                                           |                                   |                      |         |

Kérdés esetén, kérjük, írjon az <u>info@dkuzrt.hu</u> e-mail címre! Digitális Kormányzati Ügynökség Zrt.